## 西门子PLC模块总代理商-滨州

| 产品名称 | 西门子PLC模块总代理商-滨州             |
|------|-----------------------------|
| 公司名称 | 禄之漫智控技术(上海)有限公司-西门子总代理商     |
| 价格   | .00/台                       |
| 规格参数 | 品牌:西门子<br>型号:PLC模块<br>产地:德国 |
| 公司地址 | 上海市松江区石湖荡镇塔汇路755弄29号1幢      |
| 联系电话 | 19542938937 19542938937     |

## 产品详情

# 西门子PLC总代理商-滨州

西门子PLC总代理商-滨州

西门子PLC总代理商-滨州

西门子PLC总代理商-滨州

S7-200CPU的控制程序由主程序、子程序和中断程序组成。STEP 7-Mico/WIN3 2在程序编辑器窗口里为每个POU(程序组织单元)提供一个独立的页,主程序 总是\*1页,后面是子程序或中断程序。

因为各个程序在编辑都窗口里被分开,编译时在程序结束的地方自动无条件结 束指令END、MEND.RET或RETI,如果在程序里加了这些指令,编译时反而会

## 1.子程序的作用

子程序常用于需要主次反分执行相同任务的地方,只需要写次子程序,别的称 序在占要子程序的时候调用它,而\*重写该程序:子在序的词用是有条件的,未 调用它时不会执行了的程序中的指令,因此使用子程序可以减少扫描时间。

使用子程序可以将程序分成容易管理的小块,使程序结构简单清晰,易于查错 和维护。如果子程序中只引用参数和局部变量,可以将子程序移植到其他项目 。为了移植了程序,应避免使用全局符号和变量,如I、Q、M、SM、AI、AQ 、V、T、C、S、AC等存储器中的\*\*地址。

### 2.子程序的创建

可采用下列方法创建子程序:在"编辑"菜单中选择"插人 子程序";在程序 编辑器视窗中按鼠标右键,从弹出菜单中选择"插人 子程序",程序编辑器 将从原来的POU显示进人新的子程序,程序编辑器底部将出现标志新的子程序 的新标签,在程序编辑器窗口中可以对新的子程序编程。可以使用该子程序的 局部变量表定义参散,各子程序较多可以定义16个IN、OUT参数。用石键双击 指令树中的于程序或中断程序的图标,在弹出的窗口中选择"重新命名",可 修改它们的名称。

设创建了一个名为CULCU的子程序,首先在该子程序的局部变量表中,定义 一个名为输人"的双字IN(输人)变量、一个名为 " 输出 " 的双字0UT(输出)变量 和一个名为TMP1的双字TEMP(临时)变量(见图6-5)。在图6-6的子程序中,输 257,运算结果作为子程序的输出。

#### 图6-5局部变量表

## 3.子程序的调用

可以在主程序、另一子程序或中断程序中调用子程序,但是不能在子程序中调 用自己(即不允许递归调用)。调用子程序时将执行子程序的全部指令,肖至子 程序结束,然后返回调用程序中子程序调用指令的下一条指令之处。

创建子程序后,STEP 7-Micro/WIN32在指令树较下面的"子程序"图标下自动 生成刚创建的子程序CULCU对应的图标。对于梯形阁程序,在子程序局部变 量表中为该子程序定义参数后,将生成客户化调用指令块(见图6-6),指令块中 自动包含了子程序的输人参数和输出参数。

#### 图6-6子程序与主程序

在梯形图程序中插人子程序调用指令时,首先打开程序编辑器视窗中需要调用 子程序,找到需要调用子程序的地方。在指令树的较下面用左键打开子程序文 件夹,将需要子程序图标从指令树拖到程序编辑器中的正确位置。或将光标置 于程序编辑器视窗双击指令树中的调用指令。

应为子程序调用指令的各参数\*有效的操作数 , 有效操作数为存储器地址、常 量、全局符号和调用指令所在的P0U中的局部变量(不是被调用子程序中的局部

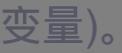

如果在使用子程序调用指令后修改该子程序中的局部变量表,调用指令将变为 无效。必须删除无效调用,并用能反映正确参数的新的调用指令代替。

在语句表程序中调用子程序时使用调用指令"SBR n"。在调用子程序时,CPU 保存整个逻辑堆栈后,将栈\*\*值置为1,堆栈中的其他值清0,控制转移至被调 用的子程序。子程序执行完成时,用调用时保存的数据恢复堆栈,控制返回调 用程序。子程序和调用程序共用累加器,不会因使用子程序自动保存或恢复累 加器。

4.调用带参数的子程序

调用带参数的子程序时需要设置调用的参数,参数在子程序的局部变量表中定 义,较多可传递16个参数。

1N(输人)是传人子程序的输人参数,如果参数是直接寻址,如VB10.\*地址的值 被传、)人子程序。如果参数是间接寻址,如\*AC1,指针\*地址的值被传人子程 序。如果参数是常数(例如DW#12345)或地址(如 &VB100),它们的值被传人子程序," 非 " 为常数描述符。

0UT(输出)是子程序的执行结果,它被返回给调用它的POU常数和地址(如& VB100)不能作抢出量。

IN\_OUT(输人/输出)将参数的初始值传给子程序,子程序的执行结果返回给同 一地址。常数和地址不能作输人/输出参数。

### 在子程序中可以使用参数IN、IN\_OUT和OUT。

TEMP是局部存储变量,不能用来传递参数,它们只能在子程序中使用。

子程序传递的参数放在子程序的局部变量表中,局部变量表较左边的一则是每 个被传递的参数的局部存储器地址。调用子程序时,输人参数被拷贝到子程序 的局部存储器,子程序执行完后,从局部存储器区拷贝输出参数到\*的输出参 数,数据单元的人小和类型用参数的代码表示。在子程序中局部参数存储器的 参数值分配如下:

(1)按子程序指令的调用顺序,给参数值分配局部存储部,起始地址是L0。

(2)1-8个连续的位参数分配一个字节,字节中的位地址为lx,0~Lx.7。

(3)字节.字和双字值在局部存储器中按字节顺序分配,如LBx,LWx或LDx中品 好宝

在带参教调用子程序指令中,参数必须按一定的顺序排列,输人参数在较前而 ,其次是输人/输出参数,较后是输出参数。

如果用语句表编程,程序调用指令的格式为;

CALL子程序号,参数1,参数2,……参数n

n0-16,带态数调用子程序使ENO=0的错误条件:SM4.3(运行时间),0008(子程序 嵌套\*\*界)。 [例6-2]子程序调用举例(见图6-7)

# //0主程序

LD 10.0

# CALL 10 , IO.1.VB10 , II.0 , &VH1O0 , \*AC1.VD200

//0主程序10

LD 12.1

CRET //从子程序条件返回

5.子程序的恢套调用

程序中较多可创建64个子程序。子程序可以嵌套调用(在子

程序中调用别的于程序),较大嵌套深度为8。

## 6.程序的有条件返回

在于程序中用触点电路控制RET(从子程序有条件返回)指令,触点电路接通时 条件满足,子程序被终止。编程软件自动地为主程序和子程序添加无条件返回 指令。

类似地,可以在主程序中用触点电路驱动END(有条件结束)指令。

#### 图6-7子程序调用和返回

#### a)主程序b)子程序

西门子代理6ES7590-1AJ30-0AA0

SIMATIC S7-1500, 异型导轨 830 mm (大约 32.7 英寸);包括接地螺栓,集成 DIN 导轨 用于安装小型物料 如端子之类,断路 器和继电器

西门子PLC S7-300和S7-200的以太网S7通信(Step7)

S7-300与S7-200通信,300既可以做客户端,也可以做服务器。

S7-300作服务器, S7-200作客户端

当S7-300作服务器,S7-200作客户端时,在200侧编程,300\*组态编程。

S7-300作客户端, S7-200作服务器

当\$7-300作客户端,\$7-200作服务器时,在300侧组态编程,200侧也需要向导设 置。

系列视频:S7-200跟我学/跟我做

客户端与服务器定义请参看:服务器Server和客户端Client有什么区别?

S7-200 PLC本体没有以太网口,需要通过以太网模块CP243-1来扩展以太网通信 ,且一个S7-200PLC只能扩展一个CP243-1。

CP243-1\*多8个以太网S7控制器通信 , 每个连接既可以是服务器连接也可以是 客户机连接。

一个客户端(Client)可以包含1 - 32个操作,一个读写操作\*多可以传输212个 字节。如果CP243-1作为服务器运行,每个读操作可以传送222个字节。

S7-300做服务器,S7-200作为客户端

S7-200以太网向导配置

可以把S7-200的以太网模块CP243-1配置为CLIENT,使用STEP7Micro/WIN中的向导进行通信的配置即可。在命令菜单中选择工具--以太网向导。

图1

打开以太网向导\*\*步是对以太网通信的描述 , 点击下一步开始以太网配置。

图2 向导介绍在此处选择模块的位置,CPU后的\*\*个模块位置为0,往后依次类 推;或者在线的情况下,点击读取模块搜寻CP243-1模块(在线读取将该模块 的命令字节载入模块命令字节向导屏幕)。点击下一步;

图3 读取模块选择模块相匹配的MLFB版本,本例中的CP243-1模块型号为6GK7 243-1EX01-0XE0,如下图所示:

图4 模块版本选择在此处填写IP地址和子网掩码。点击下一步;

图5 地址设置下面的对话框将组态CP243-1进行S7连接的连接数量的设置,通过 S7连接可以与通信伙伴进行读写数据操作。点击"下一步"按钮继续进行S7连 接组态。

图6 模块占用地址设置选择此为客户机连接,远程属性TSAP(Transport Service Access Point)填写为03.02,输入S7-300侧的IP地址。点击按钮进入数据交换的 定义。注意:如果连接远程对象是 S7-300,TSAP为03.02;如果连接远程对象是 S7-400,TSAP为03.0x,其中x为CPU模块的槽位,可以从S7-400 站的硬件组态中找出PLC的槽号。

图7 连接设置选择""标记,并单击"新传输"按钮,进行配置:选择是读取数据还 是写入数据,填写通讯数据的字节个数,填写发送数据区和接收数据区的起始 地址。本例中为从S7-300的MB200开始读取8个字节到VB1000开始的8个字节的 区域中;从S7-200的VB2000开始的8个字节写到S7-300的0开始的8个字节的区域 中,点击确认按钮:注意:本地PLC中的地址必须是V内存字节地址,远程对 象中的地址必须代表字节地址。当您为S7-300/ S7-400设备输入远程地址时,若是数据块请使用DBx.DBBv格式。

图8数据区域设置选择CRC校验,使用缺省的时间间隔30秒,点击下一步按钮。

图9使用CRC填写模块所占用的V存储区的起始地址。你也可以通过"建议地址"按钮来获得系统建议的V存储区的起始地址,点击下一步按钮。

图10 配置存储区

S7-200侧编程

完成以太网向导配置后需要在程序中调用以太网向导所生成的ETHx\_CTRL和E TH0\_XFR, 然后,将整个项目下载到作客户端的S7-200 CPU上。1. 调用向导生 成的子程序,实现对于S7-200的同一个连接的多个,不能同时,必须分时调用 。下面的程序就是用\*\*个的完成位去下一个,如图11.图12.图13. 所示

图11 S7-200程序段1图12 S7-200程序段2